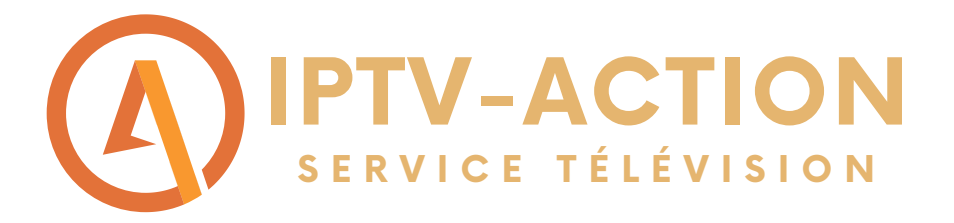

# Comment faire fonctionner notre service d'abonnement sur FIRESTICK?

Suivre les étapes du guide pour installer l'abonnement Diablo Pro Elite sur une Firestick

• Étape 1: Commencer par vous rendre sur le petit icone d'engrenage (paramètres) et ensuite cliquer sur My Fire TV

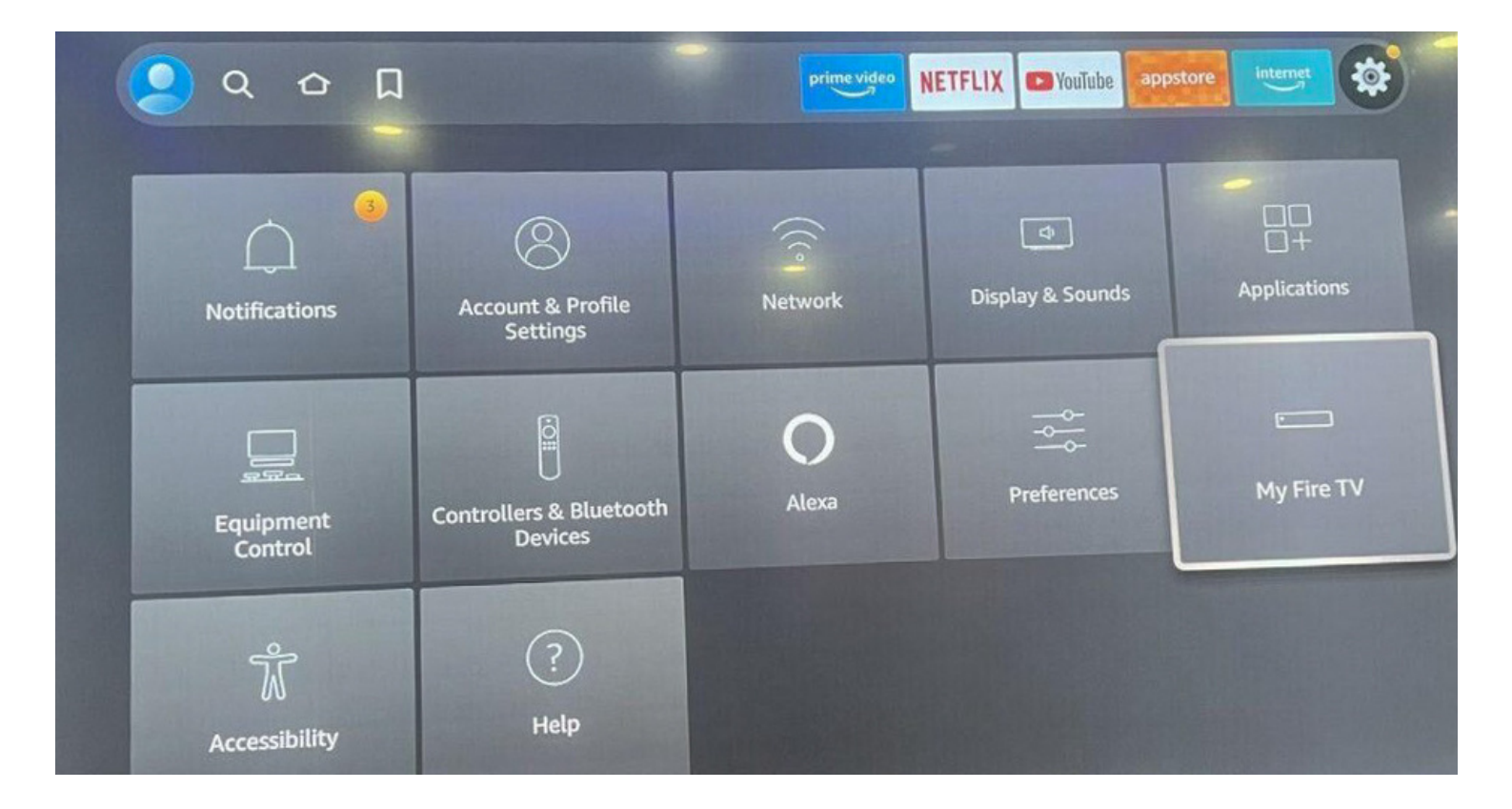

WWW.IPTV-ACTION.COM

 Étape 2: Maintenant cliquer sur DEVELOPER OPTIONS. \*Si vous n'avez pas la section
DEVELOPER OPTIONS rendez-vous dans l'icône
ABOUT et cliquer 7-8 fois normalement vous allez voir apparaître DEVELOPER OPTIONS

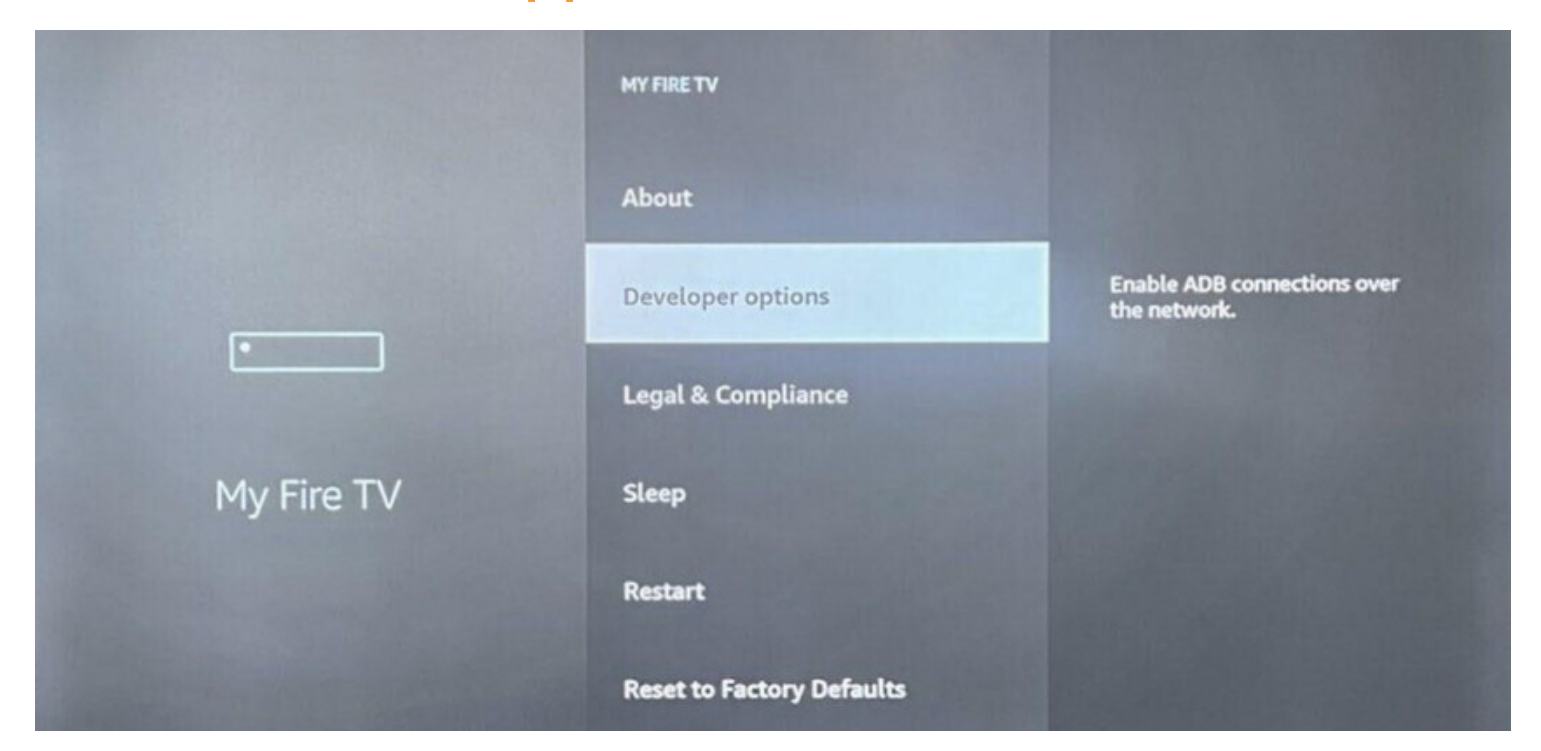

# Étape 3: Cliquer sur Application de source non

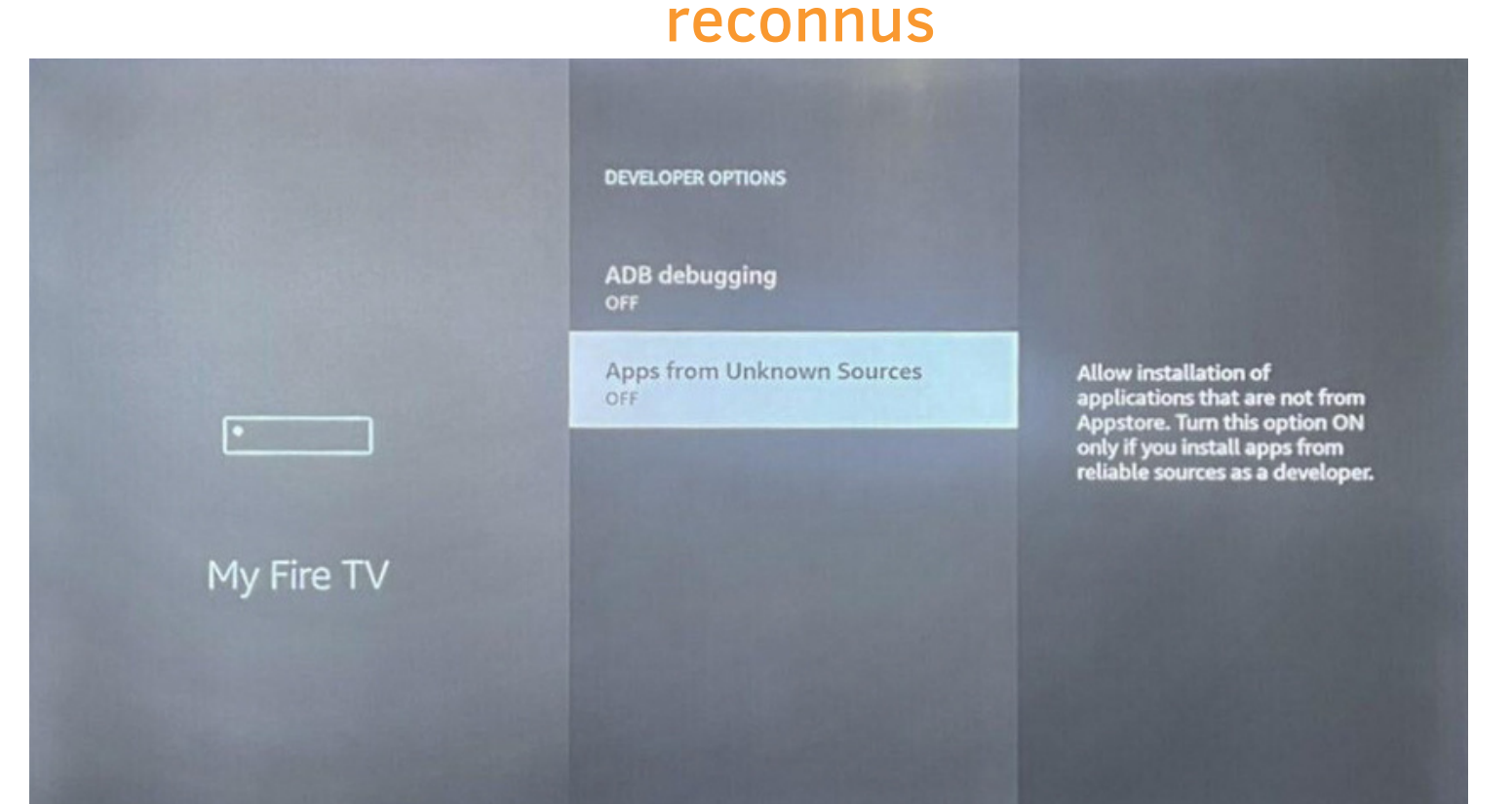

# • Étape 4: Mettre les application de source non reconnus a ON

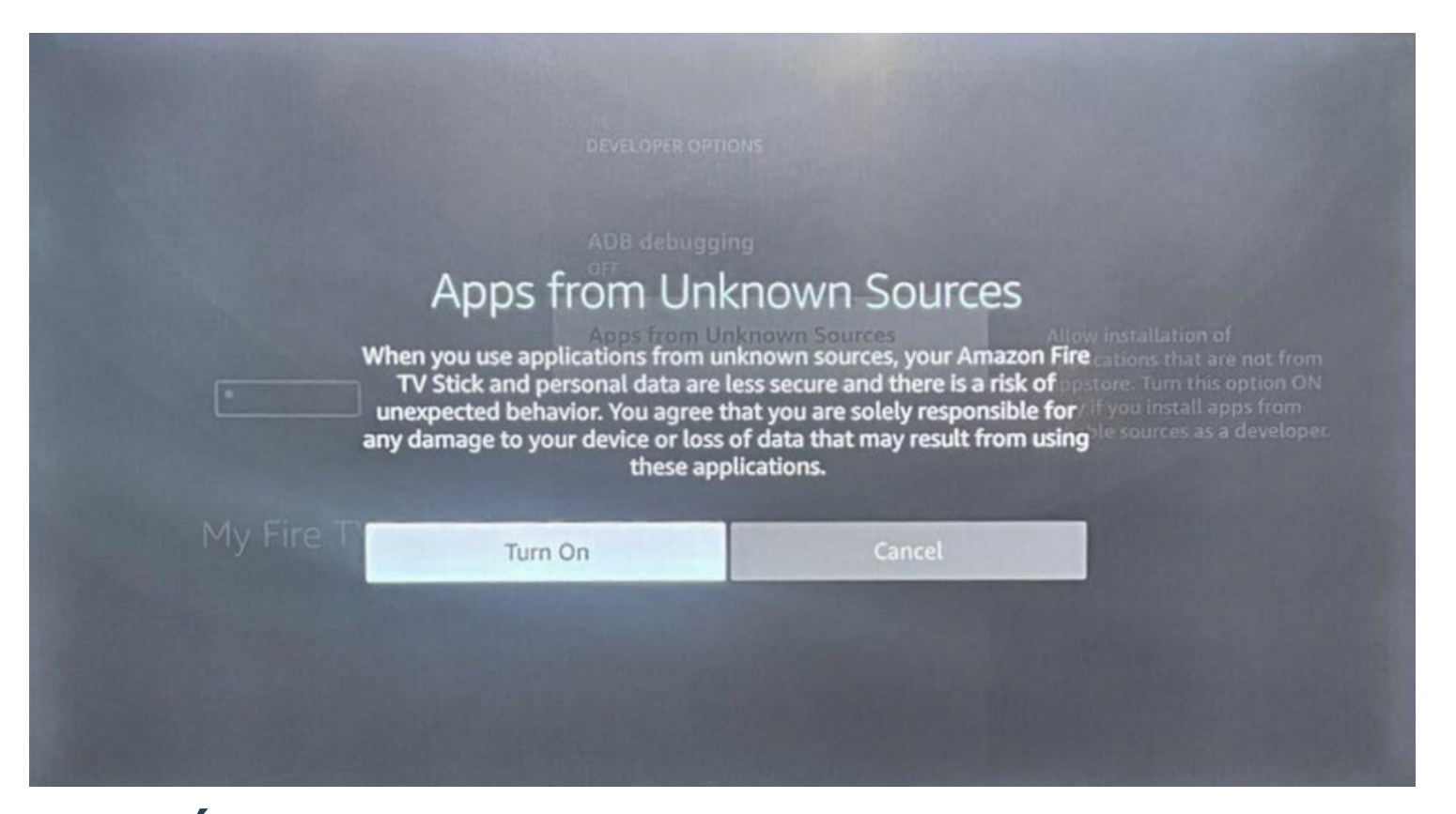

 Étape 5: Maintenant rendez-vous sur votre téléchargeur d'application et télécharger l'application DOWNLOADER

# Downloader-

# • Étape 6: Maintenant inscrire le URL suivant dans DOWNLOADER :

#### https://www.iptv-go.com/stbpro.apk

| Home      | Downloader 보                 | by                           | om                       |
|-----------|------------------------------|------------------------------|--------------------------|
| Browser   |                              |                              |                          |
| Files     | Enter the URL of the website | you want to load or the file | you want to download:    |
| Favorites |                              | Go                           |                          |
| Settings  |                              |                              |                          |
| Holp      | Please consider supporting t | his app via these in-app pu  | rchase donation buttons: |
| нер       | \$1.00                       | \$5.00                       | \$10.00                  |
|           |                              |                              |                          |

 Étape 7: Le téléchargement de STB EMU PRO va débuter une fois le téléchargement terminé ouvrez l'application STB EMU PRO

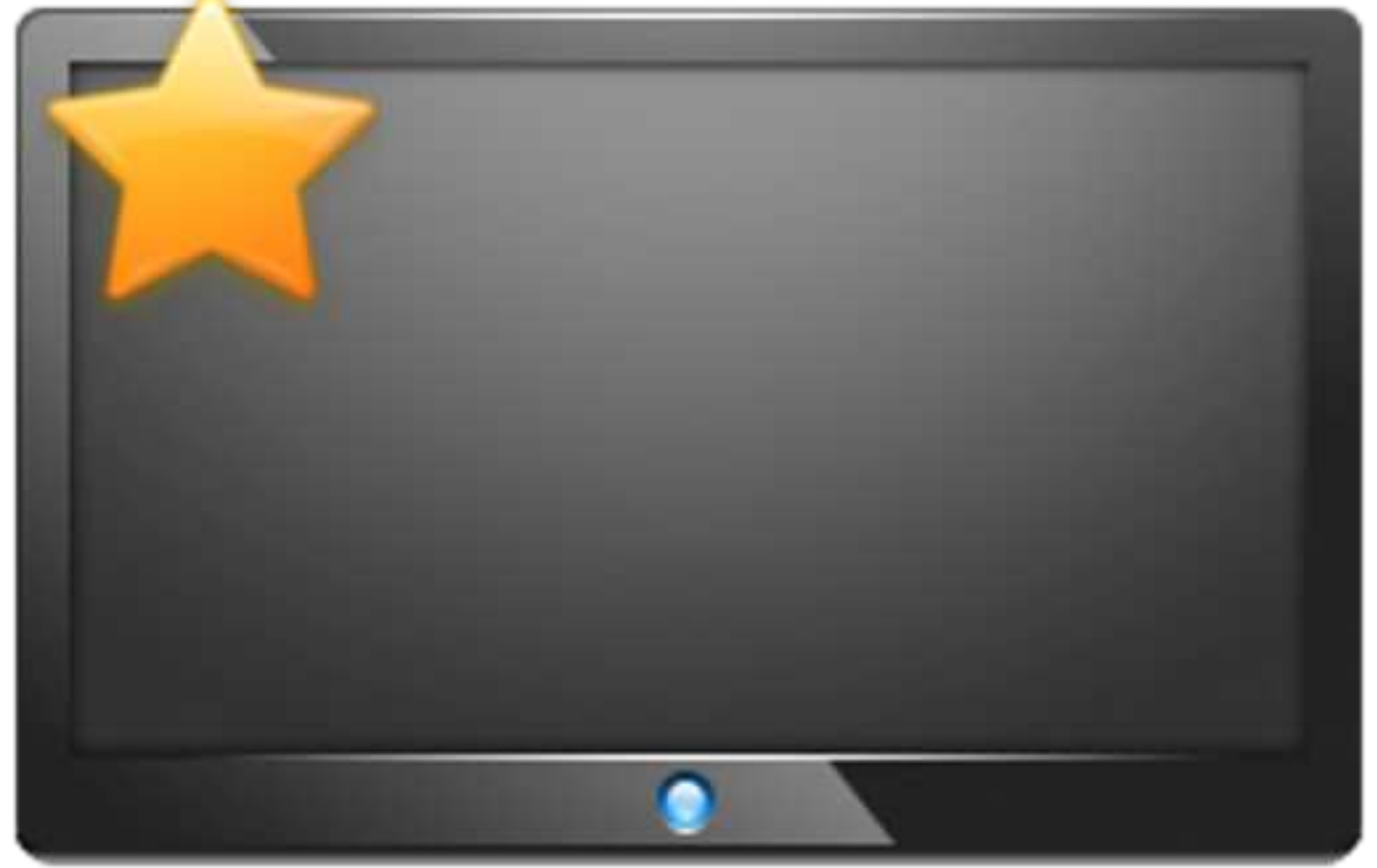

### Étape 4: Cliquer longtemps sur OK sur votre télécommande, un menu va apparaitre à droite

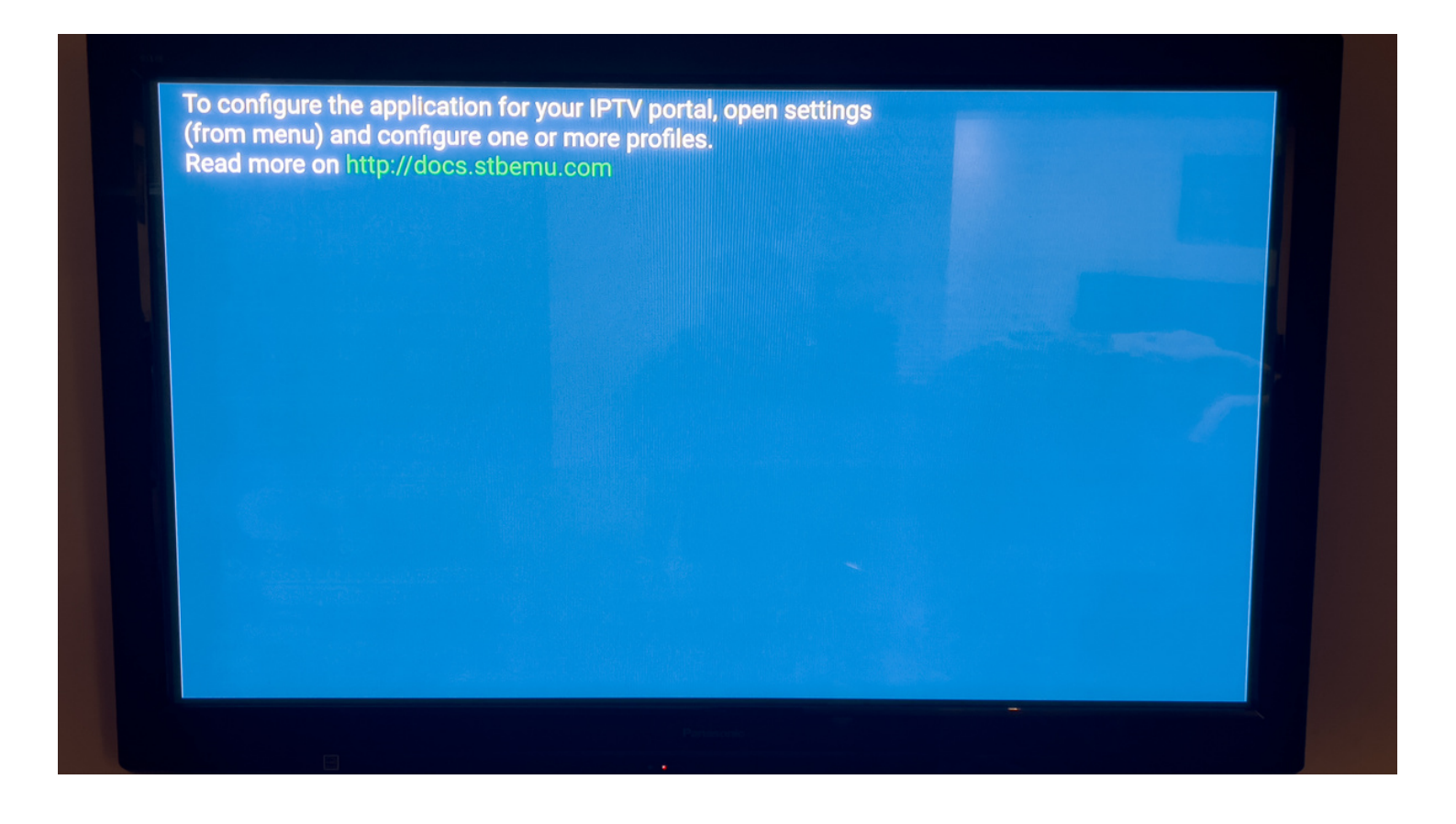

### • Étape 5: Ensuite Cliquer sur SETTINGS

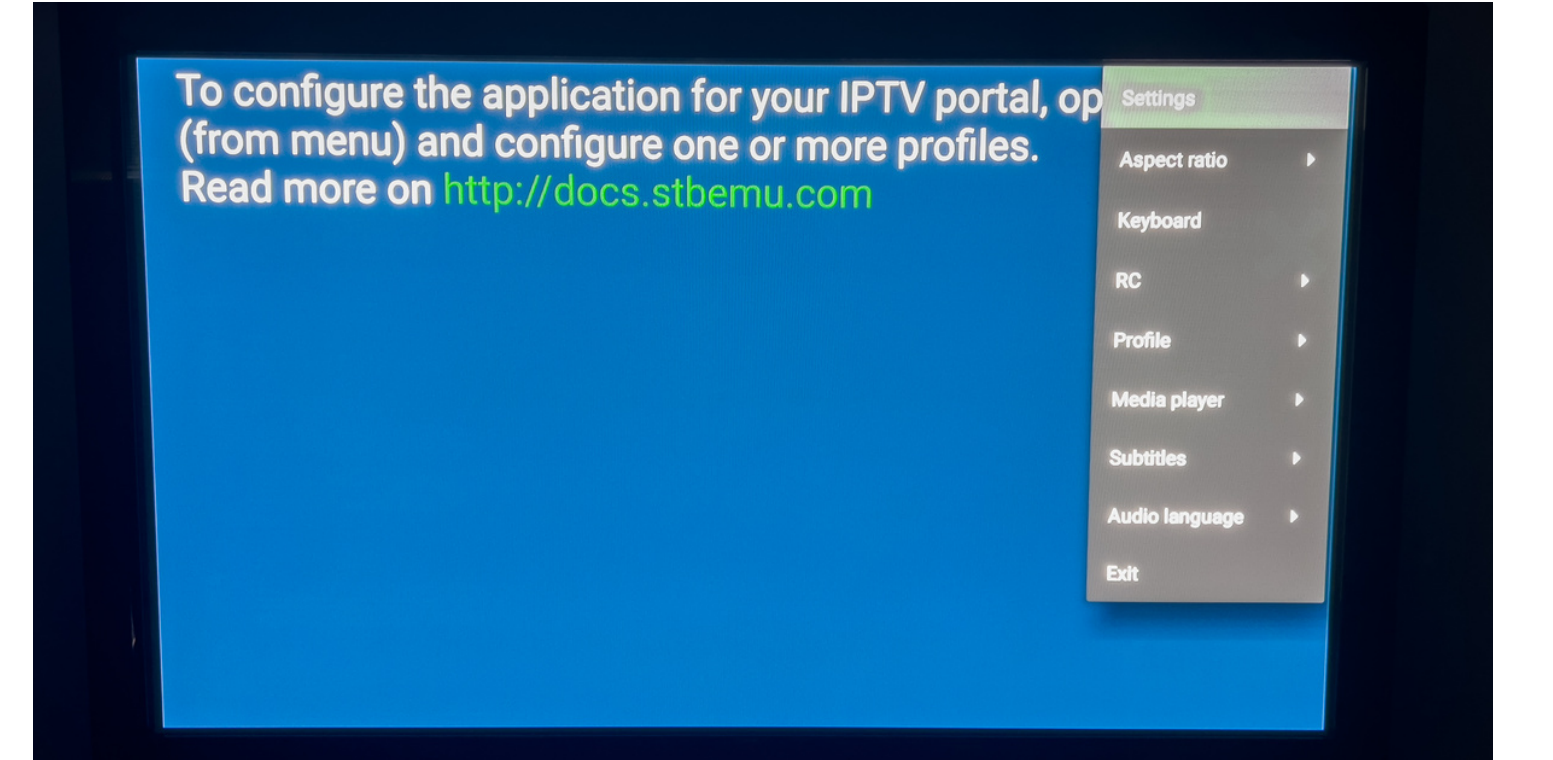

## Étape 6: Maintenant cliquer sur PROFILES

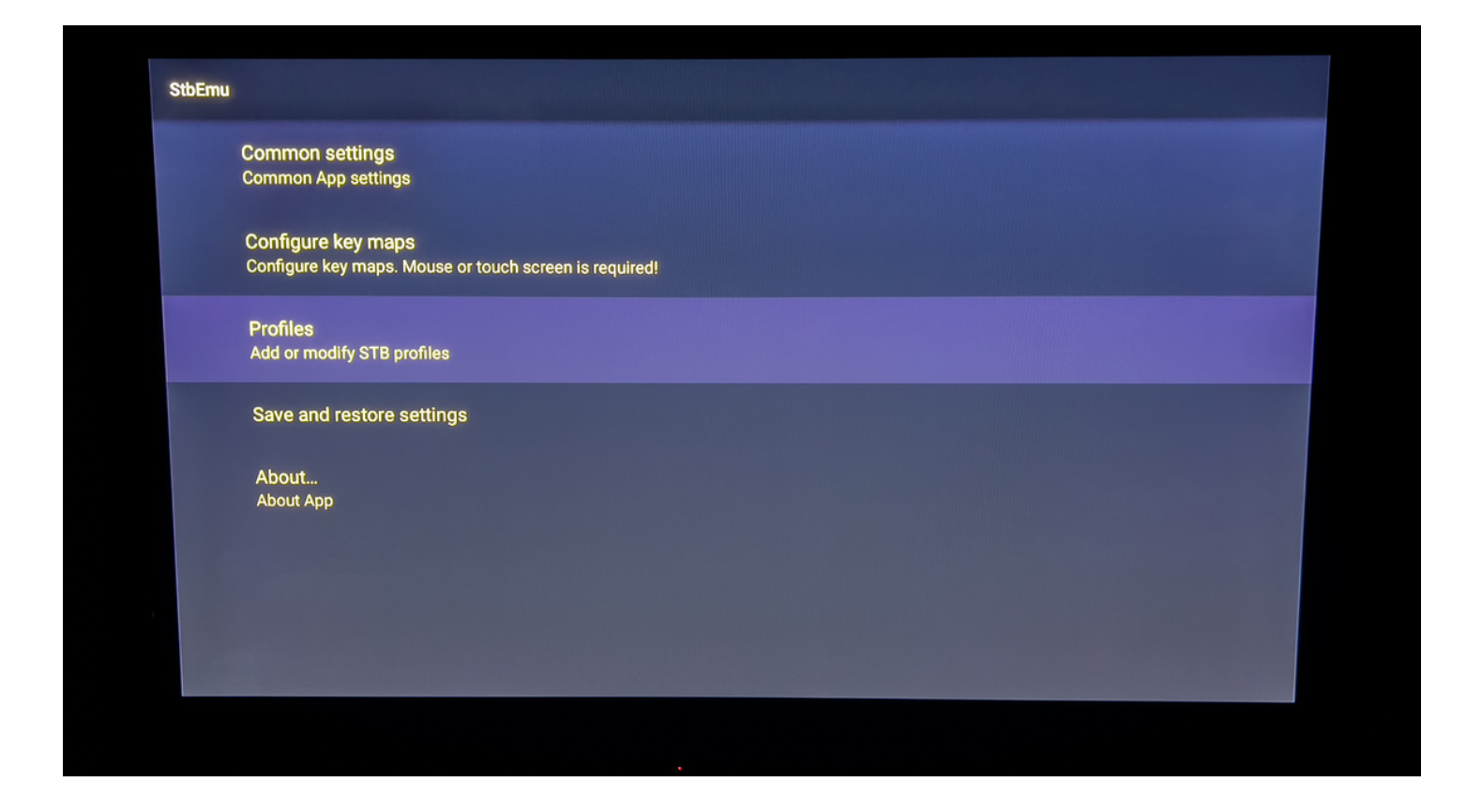

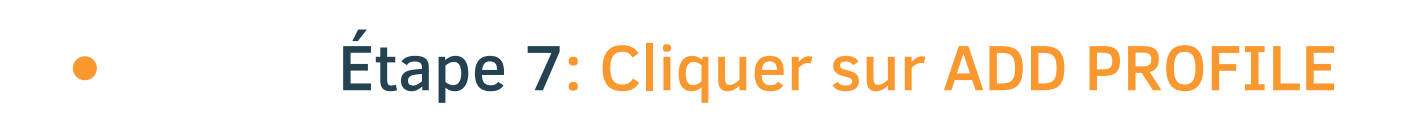

|      |      | ADD PROFILE |      |      |                |
|------|------|-------------|------|------|----------------|
| 5ca0 |      |             |      |      | X              |
|      |      |             |      |      |                |
|      |      |             |      |      |                |
|      |      |             |      |      |                |
|      |      |             |      |      | Posteringentry |
|      |      |             |      |      |                |
|      |      |             |      |      |                |
|      | 5ca0 | 5ca0        | 5ca0 | 5ca0 | 5 <b>ca</b> 0  |

#### Étape 8: Cliquer sur Profile name

| StbEmu                              |  |  |
|-------------------------------------|--|--|
| Profile name<br>New profile #c4f733 |  |  |
| Portal settings                     |  |  |
| STB configuration                   |  |  |
| Media player settings               |  |  |
| Advanced settings                   |  |  |
|                                     |  |  |
|                                     |  |  |
|                                     |  |  |
| Part I have been a second           |  |  |

 Étape 9: Inscrire le nom du portail : IPTV-ACTION
\*Faire retour sur la telecommande pour faire disparaitre le clavier et selectionner OK après

| StbEmu |                                            |              |        |  |
|--------|--------------------------------------------|--------------|--------|--|
|        | Profile name<br>New profile #c4f733        |              |        |  |
|        | Portal settings                            |              |        |  |
|        | STB configuration<br>Media player settings | Profile name |        |  |
|        | Advanced settings                          |              | CANCEL |  |
|        |                                            |              |        |  |
|        |                                            |              |        |  |
|        |                                            |              |        |  |

# Étape 10: Cliquer sur Portal settings

| StbEmu |                             |
|--------|-----------------------------|
|        | Profile name<br>IPTV-ACTION |
|        | Portal settings             |
|        | STB configuration           |
|        | Media player settings       |
|        | Advanced settings           |
|        |                             |
|        |                             |
|        |                             |
|        |                             |

# Étape 11: Cliquer sur Portal URL

| StbEmu |                                                                     |  |
|--------|---------------------------------------------------------------------|--|
|        | Portal URL<br>http://stalker.stbemu.com/stalker_portal/c/index.html |  |
|        | Portal language<br>en                                               |  |
|        | HTTP Proxy settings                                                 |  |
|        | Portal is internal<br>Enable this option if portal is internal      |  |
|        | Install internal portal                                             |  |
|        |                                                                     |  |
|        |                                                                     |  |

Étape 12: Inscrire l'URL du portail : http://diablo-pro.com:2095/c/ \*Faire retour sur la telecommande pour faire disparaitre le clavier et selectionner OK après

| StbEmu                                             |                                                                                                    |  |
|----------------------------------------------------|----------------------------------------------------------------------------------------------------|--|
| Portal URL<br>http://stalker.stbemu.com            | Portal URL                                                                                                    |  |
| Portal language<br><sup>en</sup>                   | http://diablo-pro.com:2095/c/                                                                                                    |  |
| HTTP Proxy settings                                | CANCEL OK                                                                                                    |  |
| Portal is internal<br>Enable this option if portal | is internal                                                                                                    |  |
|                                                    | I to you the a and it is                                                                                                    |  |
|                                                    | $ \begin{array}{c} \mathbf{q} \\ \mathbf{w}^{2} \\ \mathbf{e}^{3} \\ \mathbf{r}^{4} \\ \mathbf{t}^{5} \\ \mathbf{y}^{6} \\ \mathbf{u}^{7} \\ \mathbf{i}^{8} \\ \mathbf{o}^{9} \\ \mathbf{p}^{0} \end{array} $ |  |
|                                                    | asdfghjkl,                                                                                                    |  |
|                                                    |                                                                                                    |  |
|                                                    |                                                                                                    |  |

#### Étape 13: Cliquer sur STB configuration

| StbEmu                                                                                                    |                             |
|----------------------------------------------------------------------------------------------------|-----------------------------|
|                                                                                                    | Profile name<br>IPTV-ACTION |
|                                                                                                    | Portal settings             |
|                                                                                                    | STB configuration           |
|                                                                                                    | Media player settings       |
|                                                                                                    | Advanced settings           |
|                                                                                                    |                             |
| 1 contract of the second second second second second second second second second second second second second se |                             |
|                                                                                                    |                             |

 Étape 14: Écrire votre numéro de MAC à un de nos agents via la bulle discussion sur iptv-action.com

| StbEmu |                                        |
|--------|----------------------------------------|
|        | STB Model                              |
|        | Firmware                               |
|        | Firmware settings                      |
|        | User Agent<br>User Agent               |
|        | Screen resolution<br>Screen resolution |
|        | MAC-address<br>00:1A:79:1F:98:87       |
|        | Serial number<br>062014N025029         |
|        | Device ID                              |

#### Étape 15: Faire retour sur votre télé commande jusqu'à l'écran du début

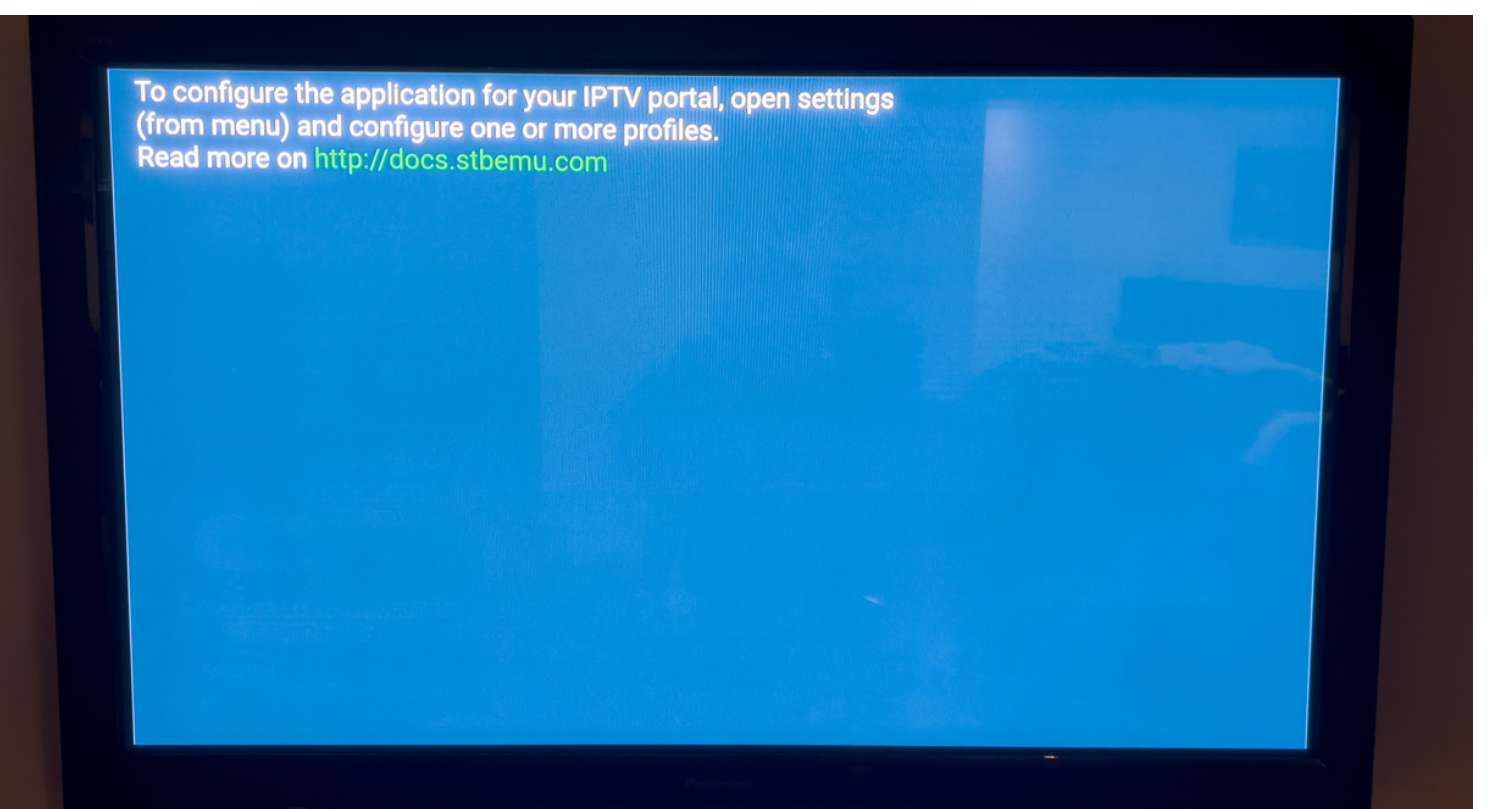

### • Étape 16: Cliquer longtemps sur OK sur votre télécommande et appuyer sur Profile

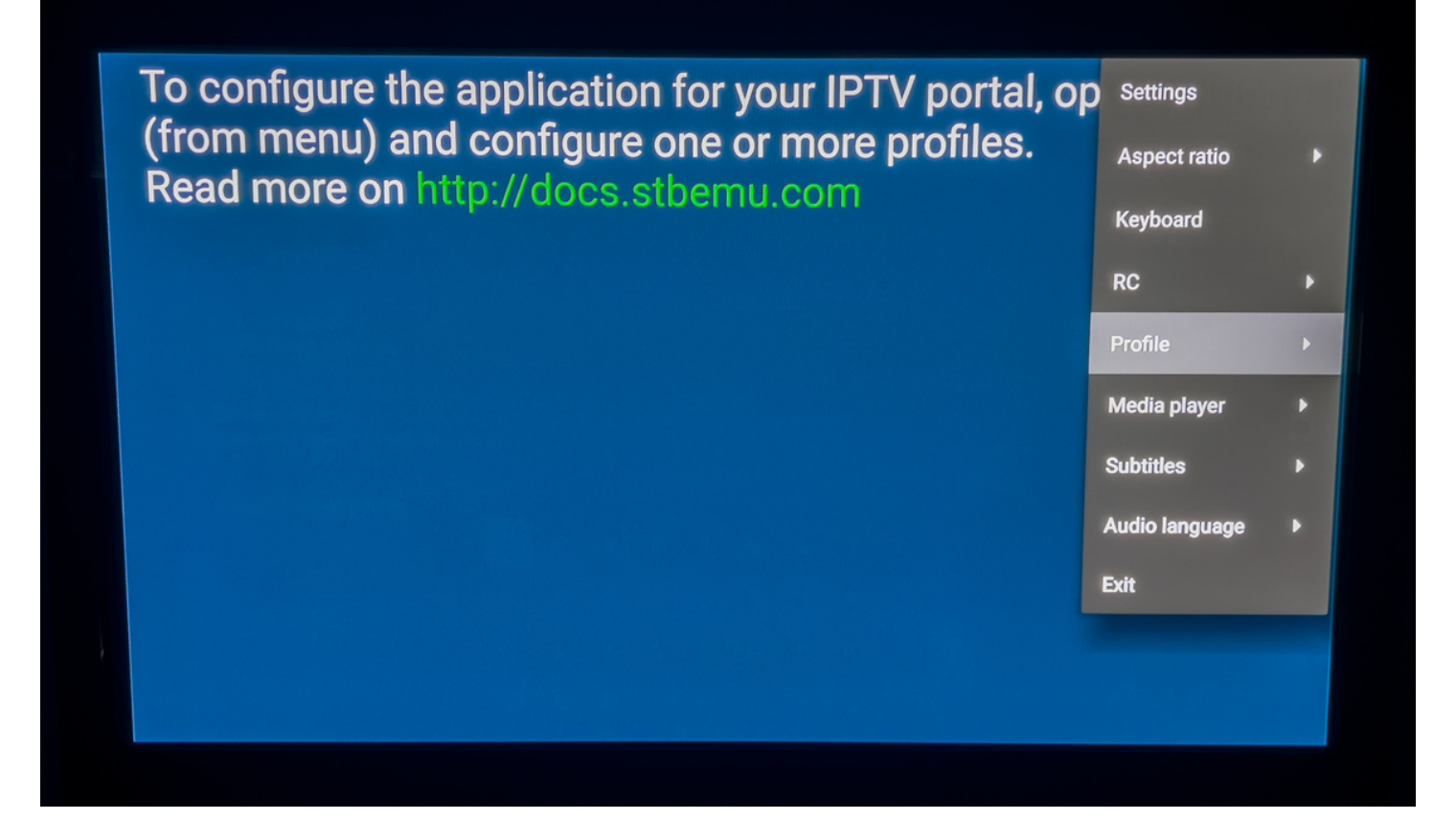

• Étape 16: Cliquer sur le profile IPTV-ACTION Le portail va charger. Bravo vous avez terminé :)

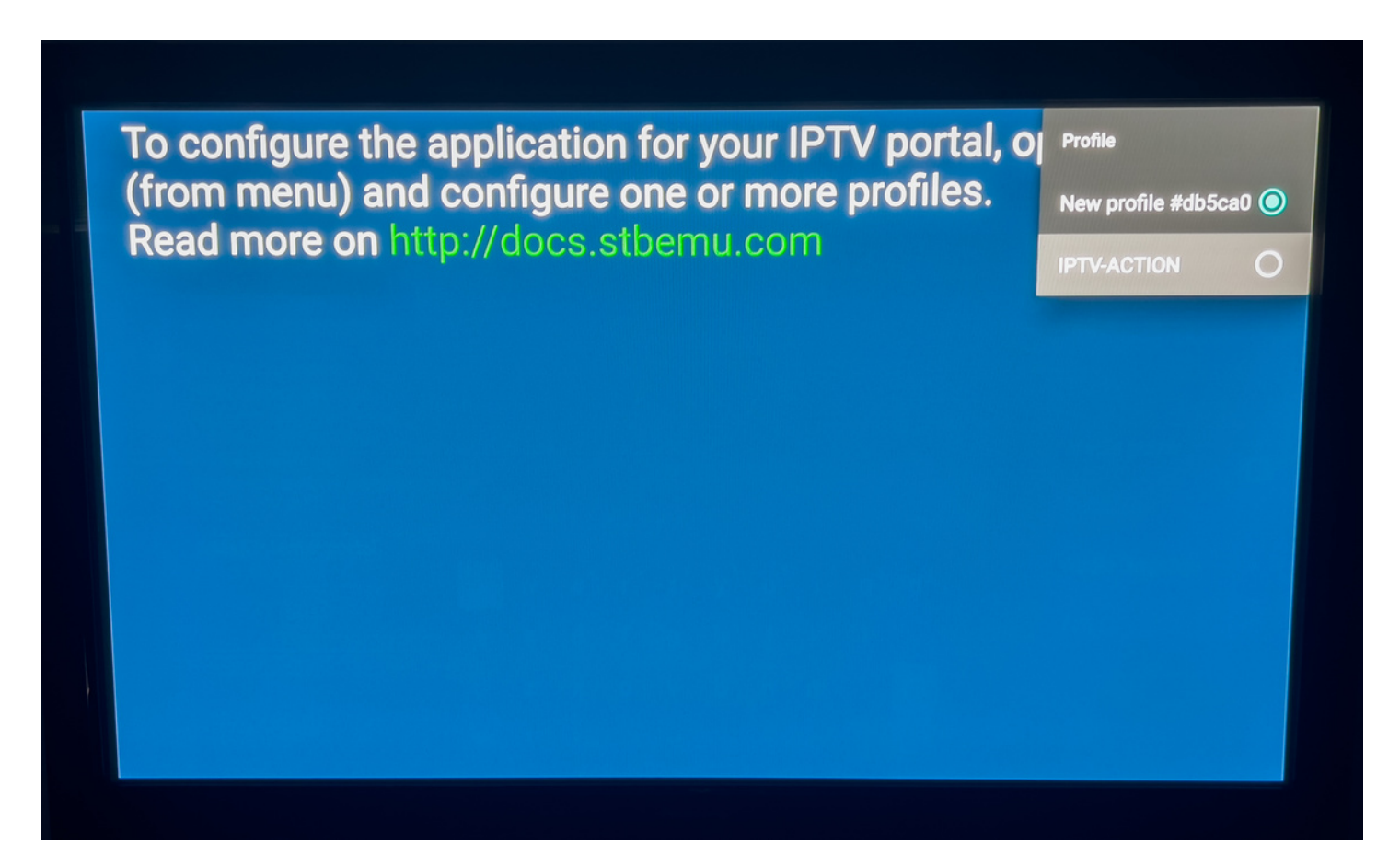